## Viewing Your Microsoft Teams Call History on a Mobile Device

To view your Microsoft Teams Call History on a mobile device, open the Microsoft Teams mobile app.

Tap "more". Tap "Calls". Tap "Recent" Your call history will appear, scroll to see more of your call history.

If you need further assistance, please view our other Microsoft Teams training videos or contact the Service Desk at 928-523-3335.